## Přihlášení a registrace do školní online pokladny – návod pro rodiče

Na webových stránkách školy <u>www.zstyrsovavy.cz</u> je odkaz na přihlášení do školní pokladny <u>www.skolniprogram.cz/login</u>. **Registrujte se prosím během července následovně:** 

Registrace – pro registraci klikněte zde – ID školy (46271180) – vybrat – zaměstnanec školy (NE) – VYPLNÍTE TABULKU (jméno, příjmení atd. a vytvoříte si heslo)

DO ŽLUTÝCH POLÍ NÍŽE UVEDENÉ TABULKY NAPÍŠETE PŘÍJMENÍ A JMÉNO SVÉHO DÍTĚTE, KTERÉ BY JIŽ MĚLO BÝT VLOŽENO V DATABÁZI. POKUD SE VÁM NEOBJEVÍ, KONTAKTUJTE ŠKOLU.

| 🔗 Registrace                                                | × +                                                                                                    | in the party of the local party of the party of the local data | _            |      |      | - 6 | J X   |
|-------------------------------------------------------------|----------------------------------------------------------------------------------------------------|----------------------------------------------------------------|--------------|------|------|-----|-------|
| $\leftrightarrow$ $\rightarrow$ C $\hat{\mathbf{a}}$ system | m.skolniprogram.cz/registrace/                                                                                                    |                                                                |              | o- ☆ |      | *   | 00    |
|                                                             |                                                                                                    |                                                                |              |      |      |     | -     |
|                                                             | Registrace                                                                                                    |                                                                |              |      |      |     |       |
|                                                             |                                                                                                    |                                                                |              |      |      |     |       |
|                                                             | Zakiadni skola Vyskov, Tyrsova 4, prispevkova organizace                                                                                                    |                                                                |              |      |      |     |       |
|                                                             | Zamestnanec skoly ne V                                                                                                    |                                                                |              |      |      |     |       |
|                                                             | Jméno                                                                                                    |                                                                |              |      |      |     |       |
|                                                             | Příjmení *                                                                                                    |                                                                |              |      |      |     |       |
|                                                             | Titul za                                                                                                    |                                                                |              |      |      |     |       |
|                                                             | Mobil * mobilní telefon slo                                                                                                    | iží pro vygenerování variabilního symbolu                      |              |      |      |     |       |
|                                                             | Email * bude vaše přihlašo                                                                                                    | vací jméno - sem Vám přijde žádost o potvrzení registrace!     |              |      |      |     |       |
|                                                             | Hesio                                                                                                    |                                                                |              |      |      |     |       |
|                                                             | Znovu hesio                                                                                                    |                                                                |              |      |      |     |       |
|                                                             | Do formuláře níže zadejte vždy nejprve celé PŘIJMENÍ a pak JMĚNO všech svých dětí (nezdrobnělé), které plní povinnou docházku na této škole - nezapomeňte na |                                                                |              |      |      |     |       |
|                                                             | sourozence                                                                                                    |                                                                |              |      |      |     |       |
|                                                             | spravnost zadani potvrdte vyberem ze seznamu. Pokud se vase drte v seznamu neobjevi, kontaktujte svoj skolu.<br>1. drte 1                                    |                                                                |              |      |      |     |       |
|                                                             |                                                                                                    |                                                                |              |      |      |     |       |
|                                                             | 3. ditě ?                                                                                                    |                                                                |              |      |      |     |       |
|                                                             | 4. ditě ?                                                                                                    |                                                                |              |      |      |     |       |
|                                                             | 5. dítě ?                                                                                                    | ALM                                                            |              |      |      |     |       |
|                                                             | Zaregistrovat Zpět                                                                                                    |                                                                |              |      |      |     |       |
|                                                             |                                                                                                    |                                                                |              |      |      |     |       |
|                                                             |                                                                                                    |                                                                |              |      |      |     |       |
|                                                             |                                                                                                    |                                                                |              |      |      |     |       |
|                                                             | O SECUDED                                                                                                    |                                                                |              |      |      |     |       |
|                                                             | COMMERCE Zabezpečeno SSL certifikátem.                                                                                                    | Tisk stránky                                                   | Sledujte nás | _    | _    | _   | -     |
| W4                                                          |                                                                                                    |                                                                |              |      | P 10 | 0   | 13:22 |

Po registraci budete mít v emailu potvrzení registrace, zde je potřeba kliknout na odkaz a potvrdit.

Po schválení registrace třídním učitelem se můžete přihlásit opět přes stránky <u>www.skolniprogram.cz</u> – přihlášení

## Dále pokračujte: Pokladna

Platba – zde vidíte stav peněz v pokladně, přihlášené děti,
číslo účtu, variabilní a specifický symbol pro zasílání plateb.

Akce – zde je přehled akcí plánovaných i již uskutečněných.

**Výpisy** – přehled plateb, které jste do školní pokladny vložili a zároveň přehled zaplacených akcí, kterých se dítě zúčastnilo.

POKUD VE VÝPISECH NEBOLI PŘEHLEDECH PLATEB, MÁTE NĚJAKOU NESROVNALOST, KONTAKTUJTE VAŠEHO TŘÍDNÍHO UČITELE.